#### Parent Portal Infographic

# Install App

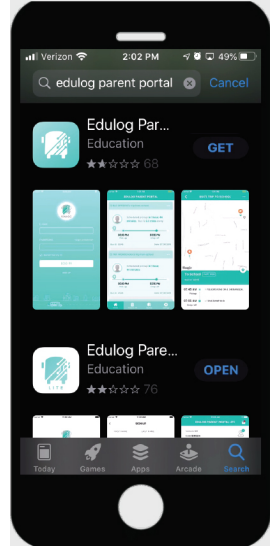

Find the Edulog Parent Portal app in the Google Play Store or iOS App Store and install. You can also use the QR code provided in #2.

# 7 Add Student

| 내 Verizon 호 | 12:50 PM    | <b>0</b> 🗔 64% 💷 |
|-------------|-------------|------------------|
| Cancel      | ADD STUDENT | Done             |
| First No    | ame         |                  |
| Last No     | ame         |                  |
| Studen      |             |                  |
| Select      |             | N                |
| Studen      | t ID        |                  |
| DOB         |             | pinete:          |
|             | Or          |                  |
|             |             |                  |

Enter the student's First and Last name. Enter the name of the School or find using the map icon. IN Then enter the Student ID and date of birth.

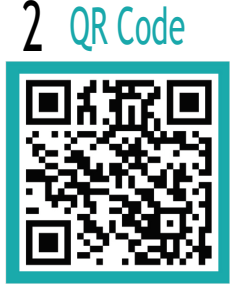

Scan the QR code with your smart phone to install the Edulog Parent Portal App.

Once the app is installed, tap on Sign Up at the Login Screen.

SIGN IN

## 8 Date of Birth

|              | 50 PM  |           |
|--------------|--------|-----------|
|              | 50 PM  | U 4. 0376 |
| Cancel ADD S | TUDENT | Done      |
|              |        | p.db.     |
| Student ID   |        |           |
| 435716       |        |           |
| DOB          |        |           |
| Select date  |        |           |
|              |        |           |
| Done         |        | Cance     |
|              |        |           |
| September    | 24     | 2011      |
| October      | 25     | 2012      |
| November     | 26     | 2013      |
| December     | 27     | 2014      |
| January      | 28     | 2015      |
|              |        |           |

Scroll to DOB on Apple iOS. Select the day and then the year on the Android. Then tap Done. Approval is immediate.

| Verizon 🗢 🔍                              | 12:09 PM                                      |
|------------------------------------------|-----------------------------------------------|
| s                                        | IGN UP                                        |
| FIRST NAME                               | LAST NAME                                     |
|                                          |                                               |
| E-MAIL                                   |                                               |
|                                          |                                               |
| PASSWORD                                 |                                               |
|                                          | æ                                             |
| PLEASE CONFIRM                           | YOUR PASSWORD                                 |
|                                          | ø                                             |
| Password must be                         | at least 8 characters                         |
| long and must inc<br>uppercase letter, ( | lude at least one<br>one lowercase letter, an |

Add your First and Last Name. Enter your Email. Enter and Confirm a Password. Then tap on Sign Up.

|   | 9 Approval                                          |
|---|-----------------------------------------------------|
|   | al: Verizen 🗢 2:31 PM 🛛 🖓 42% 🖷<br>STUDENT LIST 🔶   |
| I | SOPHIA<br>HARRISON Approved<br>Student ID: 12345678 |
|   |                                                     |
| I | Your student had been added successfully.           |
|   | Home Student List My Bus Settings                   |
|   |                                                     |

The student will display as Approved. If rejected, the information you entered did not match the district. Contact the school.

## 4 Verification

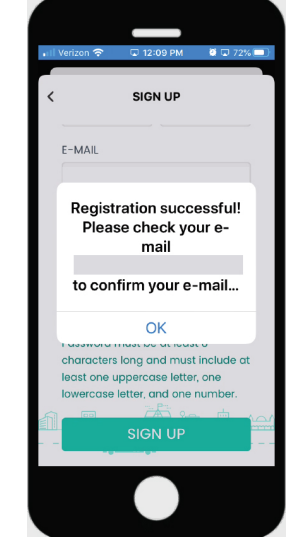

You will receive a message: Registration successful! Please check your email from support@edulog.cloud to confirm your email address.

# 10 Student Details

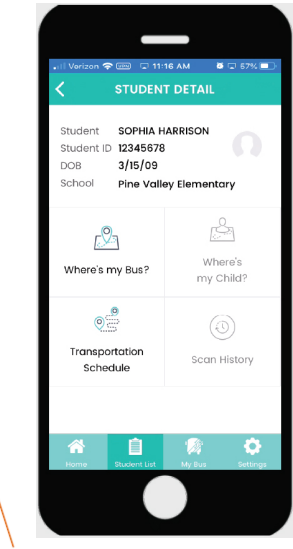

When you select the name from the student list, student detail information will appear. Name, ID, DOB, School and Bus and Schedule buttons.  $r_{2}$ 

#### 5 Sign In

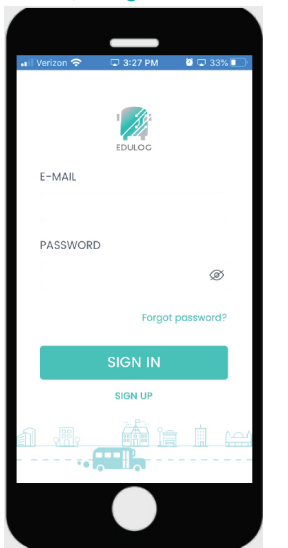

Enter your email. Enter your password. Select Sign In.

# 11 Where's My Bus?

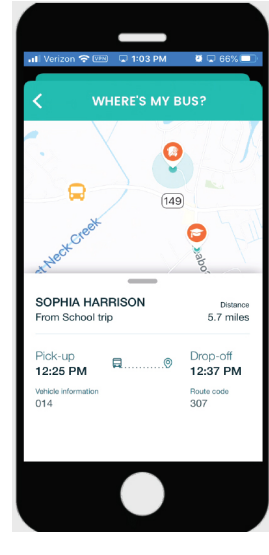

Select Where's my Bus? in the Student Detail. The school, stop and bus will be shown on the map with trip information below.

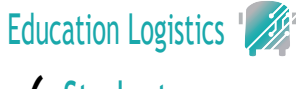

## 6 Students

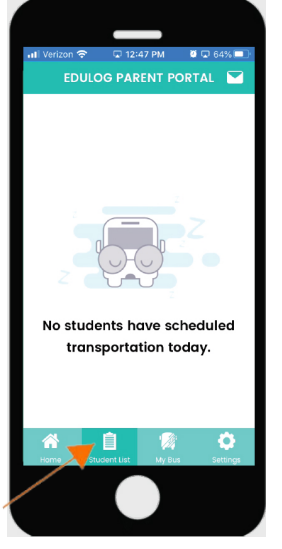

Student Transportation will not be listed yet. Go to Student List in the menu at the bottom of the app then tap on Add Student.

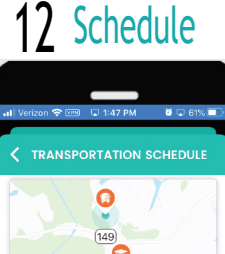

Google From School [23790] (mix kine) Drop-off 2251 CHILDERIC RO. VIEW DETAILS >> Q

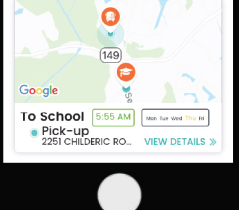

To go back to Student Detail, select the back arrow < Then select Transportation Schedule

v1.5.0 (16) 08.2020

#### Parent Portal Infographic 13 Schedule

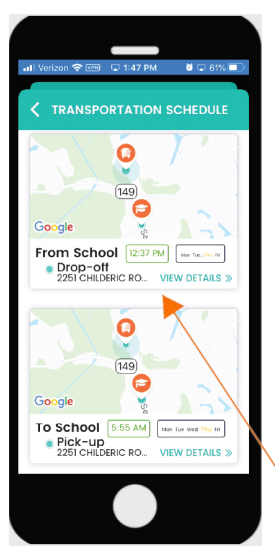

When selecting Transportation Schedule, Pickup and Drop-off time location is shown.

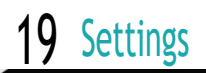

| 』 Verizon ? em 2<br>SE | ::34 PM                              |
|------------------------|--------------------------------------|
| Andree                 | <b>a Brunson</b><br>on@earthlink.net |
| Change Passw           | ord >                                |
| Notification Set       | tings >                              |
| Language               | English >                            |
| Units                  | Imperial (miles) >                   |
| Version                | v1.5.0 (16) >                        |
| Home Student Lis       | t My Bus Settings                    |
|                        |                                      |

In the main menu, tap on Settings. Here you can change your password, set notifications choose your language, select units and check for updates.

## 14 Student Trips

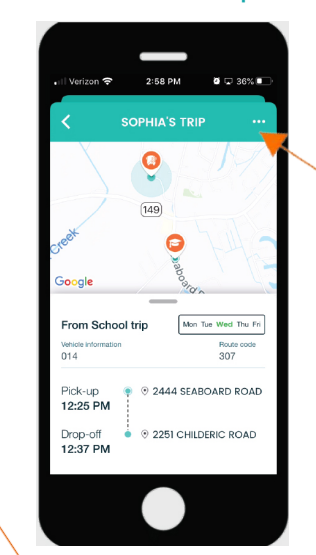

In the Schedule window for Pickup and Drop-off, select View Details for additional information.

## 20 Password

| Please ent<br>password | er your e<br>reset ins | e-mail b<br>truction | elow to<br>s. | o recei | ve |
|------------------------|------------------------|----------------------|---------------|---------|----|
| E-MAIL                 |                        |                      |               |         |    |
| abrunso                | n@ear                  | thlink.r             | et            |         |    |
|                        | S                      | UBMI                 | т             |         |    |
|                        |                        |                      |               |         |    |
|                        |                        |                      |               |         |    |
|                        |                        |                      |               |         |    |
|                        |                        |                      |               |         |    |
| 1                      | 2                      |                      | 訚             |         | Æ  |

Select Change Password in Settings to change your password and Submit. Then check your email from support@edulog.com.

## 15 Trip Alerts

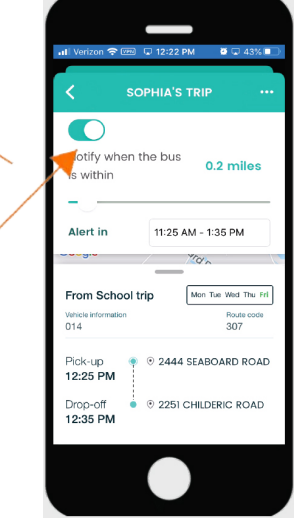

You can set notifications from this window by selecting the <u>···</u> icon. Then tap the slide button to turn them on. Pickup and Drop-off time information is shown.

# 21 Notifications

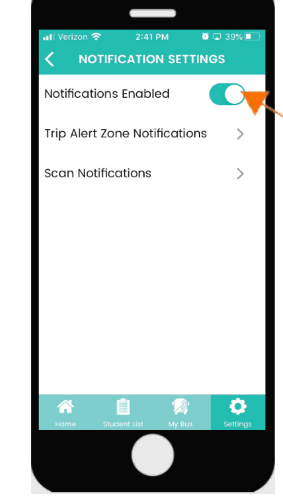

Enable notifications by tapping on the slide button. This will take you to your phone notification settings.

## 16 Alert Zone

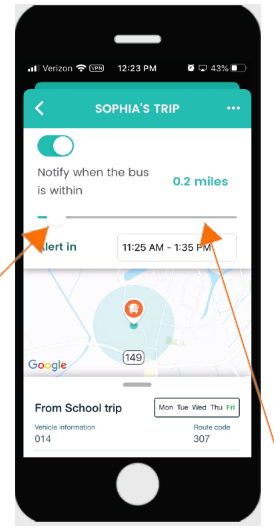

Slide down the trip window so you can see the radius. Then adjust the radius with the slide button. Then set the Alert in time.

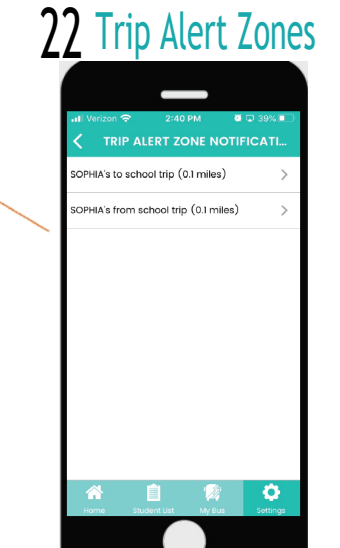

When selecting Trip Alert Zone Notifications, you can set Alert Zones and Times following the procedures shown in #15-17 above.

## 17 Alert Time

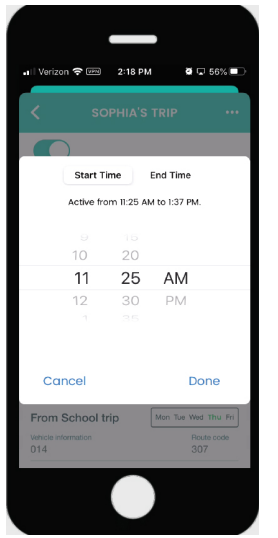

Choose a Start Time and End Time during which you will receive notifications that the bus has entered the Zone. Then select Done.

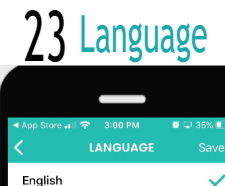

Spanish

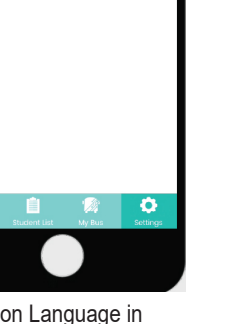

Tap on Language in Settings to select your language and Save.

# Education Logistics 18 Home

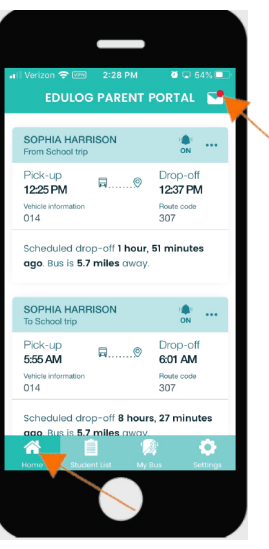

To get back to the main menu, choose the back arrow. Upcoming trip information and your Inbox are at Home.

| 24                 | Units                   |                           |
|--------------------|-------------------------|---------------------------|
| o ⊑ 35% ∎]<br>Save | 3:00 РМ<br><b>UNITS</b> | ∢ App Store طاآ ∻<br><    |
| ~                  | niles)                  | Imperial (n<br>Metric (km |
|                    |                         |                           |
|                    |                         |                           |
| Settings           | t List My Bus           | A Studier<br>Home Studier |
|                    |                         | luite in th               |

When selecting Units in the Settings screen, you can select Miles or Kilometers and then Save.